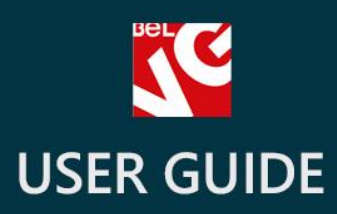

# Payment Restriction by Carrier

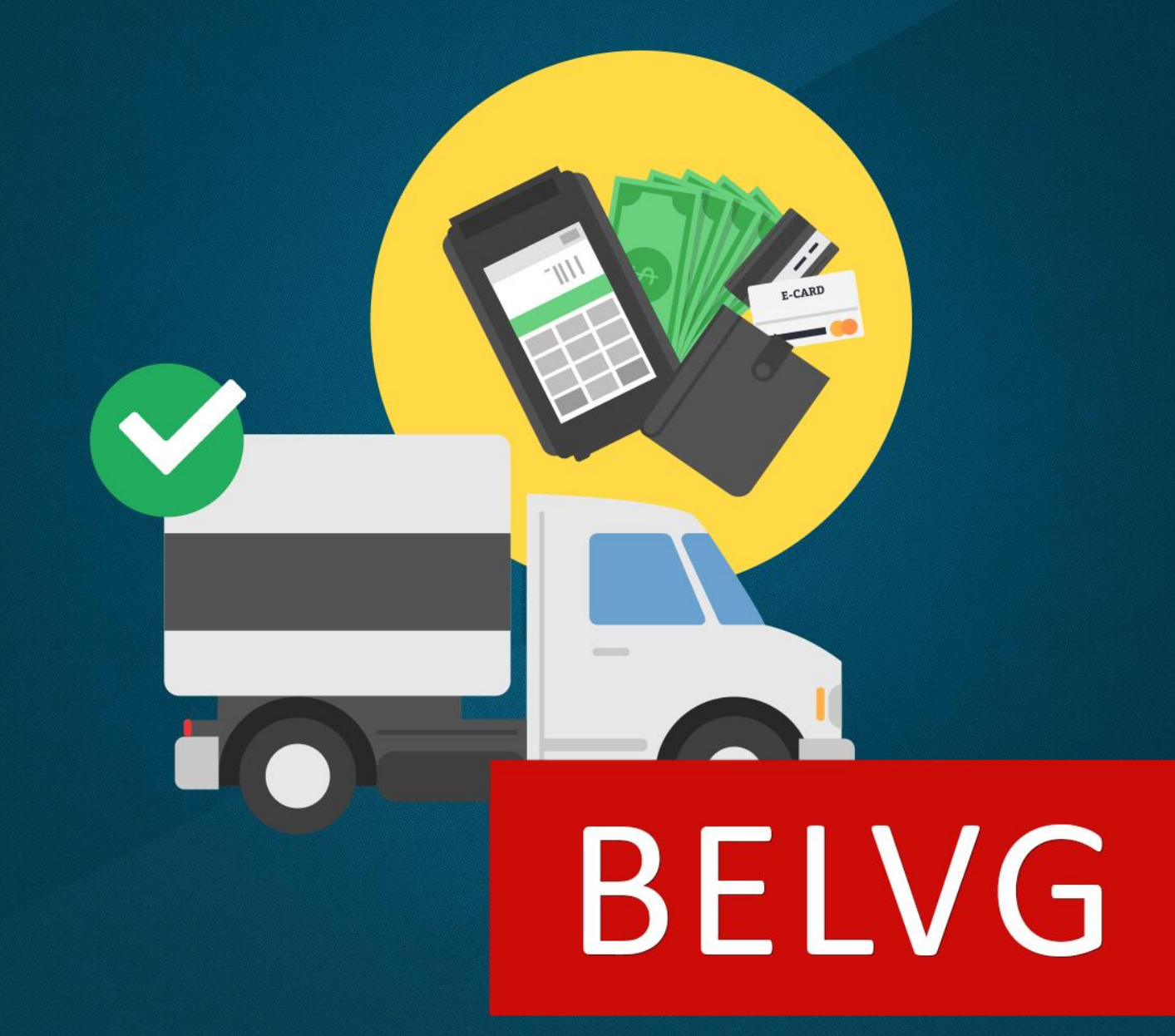

OUR SUPPORT TEAM: STORE@BELVG.COM, SKYPE: STORE.BELVG

## **Table of Contents**

| 1. | Introduction to Payment Restriction by Carrier | . 3 |
|----|------------------------------------------------|-----|
| 2. | How to Install and Deactivate                  | .4  |
| 3. | How to Configure                               | . 5 |

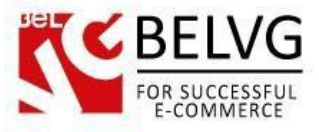

#### 1. Introduction to Payment Restriction by Carrier

The module **Payment Restriction by Carrier** is a good and easy solution to manage payment methods in your online store. The extension lets you easily distribute available payment methods across the list of your store carriers. This will make your checkout page more flexible and give you easier control over the payment methods in your Prestashop store.

#### Key features:

- Assign your payment methods to available carriers with just one mouse click;
- No additional module setup required the module is ready to be used right after the installation;
- No programming skills needed.

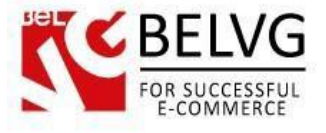

### 2. How to Install and Deactivate

### How to Install

Set 777 or 0777 on the folders: '/modules/'
Important! Change all permissions back after installation.

2. Go to Modules -> Modules -> Add a module from my computer -> choose the file (.zip) -> upload this module. Choose module in section Front Office Features and install it.

3. Go to Advanced Parameters -> Performance -> click the Clear Smarty Cache button

#### How to Deactivate

Click the button Disable in Modules -> Front Office Features.

To remove the extension form the server, press Delete in Modules -> Front Office Features.

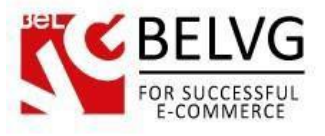

### 3. How to Configure

Log into your Prestashop admin panel and switch to **Modules and Services - BelVG Carrier section**. There you will find the list of your carries and payment methods available in your store.

Just click checkboxes for those payment methods you wish to enable for the listed carriers and those payment methods will be automatically enabled on your checkout pages.

| BELCE                       |                                 | Allow payments methods for specific carrier |        |  |  |  |
|-----------------------------|---------------------------------|---------------------------------------------|--------|--|--|--|
| PrestaShop 1.6.1.5 demo Qui | ick Access 🔻                    | My shop demo demo 🗸 🚽                       |        |  |  |  |
| Modul                       | es and Services / BeIVG Carrier |                                             |        |  |  |  |
| Q - Search Vie              | W                               |                                             | (C)    |  |  |  |
| 🖚 Dashboard                 |                                 |                                             | Help   |  |  |  |
| Modules and Services        |                                 |                                             |        |  |  |  |
| Modules and Services        |                                 | bankwire                                    | cheque |  |  |  |
| RelVG Carrier               | s Delivery                      |                                             |        |  |  |  |
| Regula                      | ar Delivery                     |                                             |        |  |  |  |
| Save                        |                                 |                                             |        |  |  |  |
|                             |                                 |                                             |        |  |  |  |

That is all - no other settings need your attention!

Do you have questions about extension configurations? Contact us and we will help you in a moment.

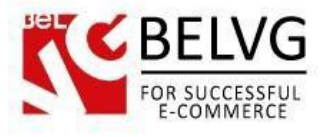

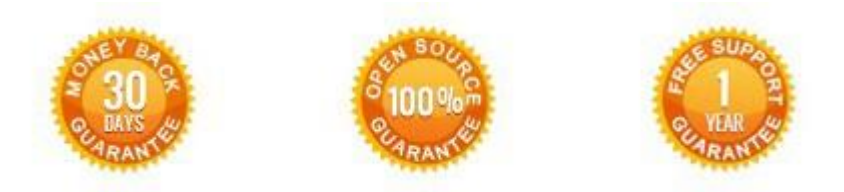

We look forward to your feedback. Comments, opinions and suggestions are largely appreciated. Read our **blog** and follow us on Facebook, Twitter, Google+ and LinkedIn to know BeIVG latest news, analytics and discount offers. See you online!

| b | BelVG Blog    | http://blog.belvg.com        | 8+        | Google+ pa          | ge http://gplus.to/BelVG         |
|---|---------------|------------------------------|-----------|---------------------|----------------------------------|
| f | Facebook page | http://facebook.com/BelVGcom | Linked in | In page <u>ht</u> t | p://linkedin.com/company/belvg   |
| L | Twitter page  | http://twitter.com/BelVG com | 8         | Skype               | store.belvg                      |
| @ | E-mail        | store@belvg.com              | C.        | Phone               | <b>US</b> : <u>+441173181541</u> |